## **Editing a Team Presentation**

Agent Teams are a part of most brokerages! Follow the steps below and learn how to edit presentations with your Agent Team!

## How to Edit a Team Presentation

1. From your Present Dashboard, Select Team Presentations.

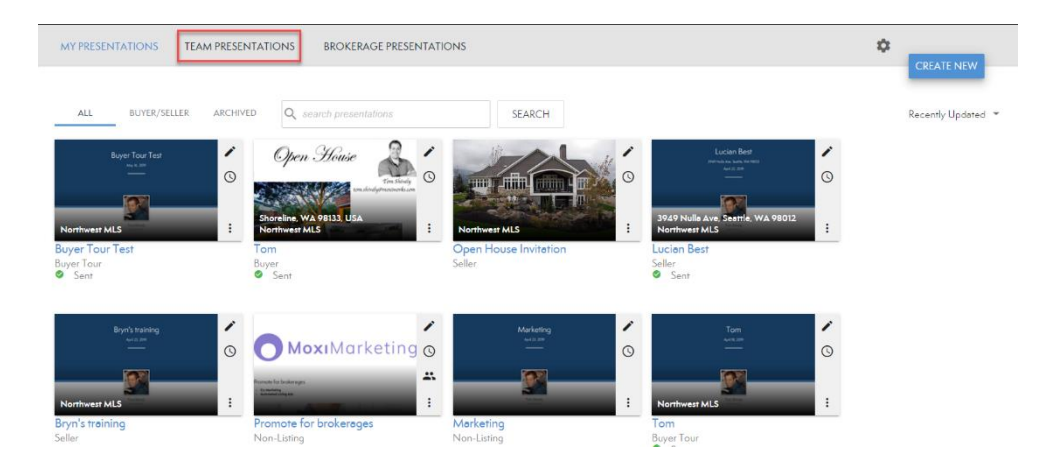

- 2. Select the Presentation you would like to edit.
- 3. Select the **Pencil Icon** (circled below).
  - a. NOTE: You will not be able to edit this presentation if you are not a member of the MLS assigned to the presentation.

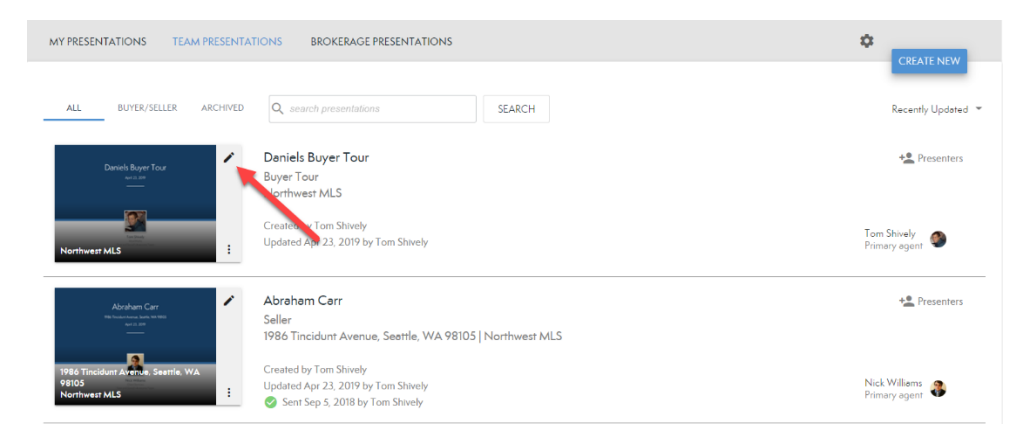

4. This will bring you to the Presentation authoring mode!

| esentation Created                                         | for                                     |                 |            |                                 |
|------------------------------------------------------------|-----------------------------------------|-----------------|------------|---------------------------------|
| en House Presentation                                      |                                         |                 |            |                                 |
| Copy data from MLS N                                       | Number (optional)                       |                 |            |                                 |
| Enter MLS number to cop                                    | y data (Data will not auto-update)      |                 | ± Copy     |                                 |
| TIP: Copied MLS data is sta<br>TIP: Use copied MLS data is | atic and will not automatically update. | ded             |            |                                 |
|                                                            |                                         |                 |            |                                 |
|                                                            |                                         |                 |            |                                 |
| Location                                                   |                                         |                 | NW 63rd St |                                 |
| 6101 22nd Ave NW                                           |                                         | Unit #          |            | Unload annu impere              |
| Seattle                                                    | WA                                      | 98107           |            | Select a Subject Property Image |
|                                                            |                                         |                 | NW 62nd St | BROWSE MLS                      |
| Community Informatio                                       | n                                       |                 |            | Perdessonale Defendeterrer      |
| MLS Area                                                   | Community                               | Subdivision     |            | Replace with Default Image      |
| 705                                                        | Ballard                                 | Gilman Park Add | NW 61st St |                                 |
| School District                                            |                                         |                 |            |                                 |
| Sea                                                        |                                         |                 |            |                                 |
| Elementary School                                          | Middle School                           | High School     | NW 601     |                                 |
|                                                            |                                         |                 | +          |                                 |

## **Edit Team Presentation Settings**

You can edit the members of a Team Presentation from the Team Presentations Dashboard. Here you can specify who will have access to your Team Presentations!

1. From your Team Presentations Dashboard, select **Presenters**.

| MY PRESENTATIONS TEAM PRESENTA | TIONS BROKERAGE PRESENTATIONS                                 |                              |
|--------------------------------|---------------------------------------------------------------|------------------------------|
|                                |                                                               | CRUALINEW                    |
| ALL BUYER/SELLER ARCHIVED      | Q search presentations SEARCH                                 | Recently Updated 🔻           |
| Daniels Buyer Tour             | Daniels Buyer Tour                                            | Presenters                   |
|                                | Northwest MLS                                                 |                              |
| Northwest MLS                  | Created by Tom Shively<br>Updated Apr 23, 2019 by Tom Shively | Tom Shively<br>Primary agent |

- 2. Here you can see the Team Options for this presentation.
- 3. You can change the Primary Presenter for each presentation (See arrow below).
  - a. NOTE: This is mandatory since many states require every presentation have an Agent and License number.

| Presenters                                                 |                  |           |
|------------------------------------------------------------|------------------|-----------|
| Primary Presenter                                          |                  |           |
| The primary representative of the team presentation        |                  | MODIFY    |
| Tom Shively                                                |                  |           |
| Additional Presenter(s)                                    |                  |           |
| Add your team profile or team members to be represented in | the presentation | MODIFY    |
| — Jillian Igarashi                                         |                  | 8         |
| — York Baur                                                |                  | $\otimes$ |
|                                                            |                  |           |
|                                                            | CANCEL S         | AVE       |

- 4. You can also add or remove members of your agent team or add a team profile.
  - a. Members Representation will show specific members in your presentation by displaying their bio pages. All agents added to your team will be displayed here.

| ← Select Team Members              |         |
|------------------------------------|---------|
| Q Find members by name             |         |
| TEAM Tom and Daniel's Awesome Team | + ADD   |
| Corey Nunn                         |         |
| Jillian Igarashi                   | ✓ ADDED |
| Nick Williams                      | + ADD   |
| York Baur                          | ✓ ADDED |
|                                    |         |
|                                    |         |
|                                    |         |
|                                    |         |
|                                    |         |
|                                    |         |